# Stopping and Starting a Medicaid Card

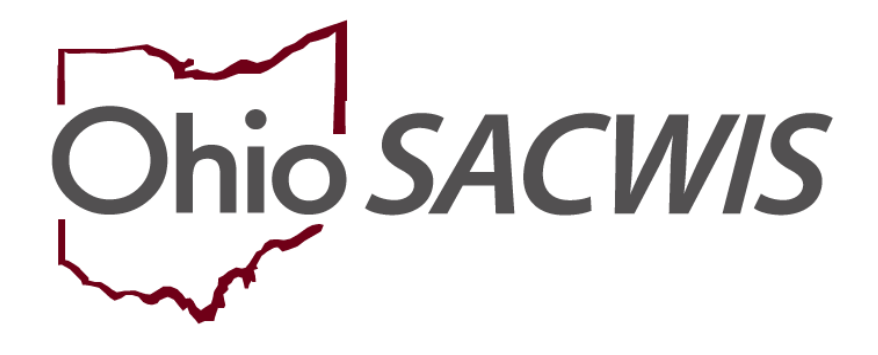

# **Knowledge Base Article**

## Stopping and Starting a Medicaid Card

## **Table of Contents**

| Overview                                | 3 |
|-----------------------------------------|---|
| Navigating to the Medicaid Card History | 3 |
| Stopping a Medicaid Card                | 4 |
| Starting a Medicaid Card                | 6 |
| Printing a Temporary Medicaid Card      | 8 |

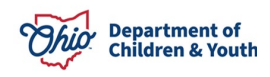

#### **Overview**

This article reviews how to stop and start a Medicaid card within the Ohio SACWIS system.

When a Medicaid span is created, the system automatically tracks the child's Medicaid card history.

### Navigating to the Medicaid Card History

- 1. From the Ohio SACWIS Home screen, click the Financial tab.
- 2. Click the Eligibility tab.
- 3. Select the Medicaid Eligibility link. The Child Selection screen appears.
- 4. Click the **Person Search** button to locate the appropriate child.
- 5. Or, if you know the child's Person ID, you can enter the number in the **Person ID** field and click the **Go** button.

| Home                        | Intake                      | Case  | Provider                | Financial | Administration    |
|-----------------------------|-----------------------------|-------|-------------------------|-----------|-------------------|
| Services Eligibili          | ity Payment Ben             | efits |                         |           |                   |
| <>                          |                             |       |                         |           |                   |
| CRIS-E/OIES Inquiry         | Child Selection             |       |                         |           |                   |
| Eligibility/Reimbursability | Person Search               |       | - or -                  |           | Person ID: Go     |
| Adoption Subsidy            |                             |       |                         |           |                   |
| Nonrecurring                | Person ID:                  |       | DOB:                    |           |                   |
| PASSS                       | Person Name:                |       | Title IV-E # / Medicaid | Child has | private insurance |
| KPIP                        |                             |       | Recipient ID:           |           |                   |
| Medicaid Eligibility        | Personal<br>Representative: |       |                         |           |                   |
| CRIS-E/OIES Inquiry History |                             |       |                         |           |                   |
| Medicaid Mailing Info       |                             |       |                         |           |                   |

The Child Selection screen appears displaying the child's Medicaid history information.

6. To view the Medicaid eligibility details, click the View link.

| Medicaid Eligibility History |                       |                |                  |                 |
|------------------------------|-----------------------|----------------|------------------|-----------------|
| Medicaid Type                | Medicaid Recipient ID | Effective Date | Termination Date | Status          |
| NON-IV-EFCM                  |                       | 03/01/2022     |                  | Active - SACWIS |
| ODM 01958                    |                       |                |                  |                 |

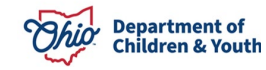

As shown in green below, the **SACWIS IV-E Medicaid Eligibility Details** screen appears displaying the Medicaid card start date and the system-generated comments that say **Initial Generation from Medicaid Eligibility Record** in the **Comments** field.

#### **Stopping a Medicaid Card**

To stop a Medicaid card, complete the following steps:

1. On the SACWIS IV-E Medicaid Eligibility Details screen, click the Stop Medicaid Card button.

| SACWIS IV-E Medicaid Eligibility Details                               |               |                                                                 |               |
|------------------------------------------------------------------------|---------------|-----------------------------------------------------------------|---------------|
| Medicaid Recipient Id:                                                 |               | Medicaid Type: *                                                | NON-IV-EFCM 🗸 |
| Medicaid Effective Date:                                               | 03/01/2022    | Medicaid Termination Date:                                      |               |
| Sent to MMIS                                                           |               | Status: *                                                       | Active 🖌      |
| Medicaid Card History                                                  |               |                                                                 |               |
|                                                                        |               |                                                                 |               |
| Card Start Date                                                        | Card End Date | Comments                                                        | ;             |
| Card Start Date 03/01/2022                                             | Card End Date | Comments Initial Generation from Medicaid Eligibility Record. 3 | •             |
| Card Start Date                                                        | Card End Date | Comments                                                        | •             |
| Card Start Date URAN 03/01/2022 Start Medicaid Card Stop Medicaid Card | Card End Date | Comments                                                        |               |

The **Medicaid Card Details** screen appears. The **Card End Date** field populates with the system date and **cannot be changed**.

- 2. Enter a narrative in the **Comments** field.
- 3. Click the **Save** button. This is required to save the record.

| Card Start I      | Date: * | 03/01/2023 |  | Card End Date: | 12/31/2023 |        |
|-------------------|---------|------------|--|----------------|------------|--------|
| Comments: *       |         |            |  |                |            |        |
|                   |         |            |  |                |            |        |
|                   |         |            |  |                |            |        |
|                   |         |            |  |                |            |        |
|                   |         |            |  |                |            |        |
|                   |         |            |  |                |            |        |
|                   |         |            |  |                |            |        |
| Spell Check Clear | 4000    |            |  |                |            | <br>18 |
|                   |         | 1          |  |                |            |        |

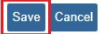

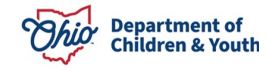

#### Stopping and Starting a Medicaid Card

The **SACWIS IV-E Medicaid Eligibility Details** screen appears displaying the information as shown below.

The **Medicaid Card History** section now shows a card end date of 01/01/2024.

When the monthly CRIS job runs, the system will not send out a card for January 2024 because the card end date was entered **after** the Monthly Statewide cutoff date for Medicaid. However, the December Medicaid card would have already been generated (automatically) through the monthly recur process.

If the card end date was entered in November 2023 **before** the Monthly Statewide cutoff date for Medicaid, the card for December 2023 would be suppressed.

**Important:** To meet the CRIS cutoff date, the data needs to be entered into Ohio SACWIS by the 9<sup>th</sup> business day prior to the end of the month, except for in December when the cut-off falls on the 10<sup>th</sup> business day.

#### Example:

| If End-Dated On | Dec Medicaid Card        | Jan Medicaid Card    |
|-----------------|--------------------------|----------------------|
| 11/30/23        | Already system generated | Stopped (suppressed) |
| 11/10/23        | Stopped (suppressed)     | Stopped (suppressed) |

4. When complete, click the **Close** button.

| SACWIS IV-E Medicaid Eligibility Details |                                       |                                                        |               |  |  |
|------------------------------------------|---------------------------------------|--------------------------------------------------------|---------------|--|--|
| Medicaid Recipient Id:                   |                                       | Medicaid Type: *                                       | NON-IV-EFCM 🗸 |  |  |
| Medicaid Effective Date:                 | 03/01/2022 Medicaid Termination Date: |                                                        |               |  |  |
| Sent to MMIS                             |                                       | Status: *                                              | Active 🗸      |  |  |
| Medicaid Card History                    |                                       |                                                        |               |  |  |
| Card Start Date                          | Card End Date                         |                                                        | Comments      |  |  |
| view 03/01/2022                          | 12/31/2023                            | Initial Generation from Medicaid Eligibility Record. 3 |               |  |  |
|                                          |                                       |                                                        |               |  |  |
| Start Medicaid Card Stop Medicaid Card   |                                       |                                                        |               |  |  |
| Comments:                                |                                       |                                                        |               |  |  |
|                                          |                                       |                                                        |               |  |  |
|                                          |                                       |                                                        |               |  |  |
| 4000                                     |                                       |                                                        |               |  |  |
| Close                                    |                                       |                                                        |               |  |  |

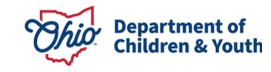

### **Starting a Medicaid Card**

To start a Medicaid card that has been previously stopped, complete the following steps:

- 1. Navigate to the **SACWIS IV-E Medicaid Eligibility Details** screen using the steps discussed earlier in this Knowledge Base Article.
- 2. Click the Start Medicaid Card button.

|               | Medicaid Type: *                                       | NON-IV-EFCM 🗸                                                                                                    |
|---------------|--------------------------------------------------------|----------------------------------------------------------------------------------------------------|
| 03/01/2022    | Medicaid Termination Date:                             |                                                                                                    |
|               | Status: *                                              | Active 🗸                                                                                                    |
|               |                                                        |                                                                                                    |
| Card End Date | Comm                                                   | ents                                                                                                    |
| 12/31/2023    | Initial Generation from Medicaid Eligibility Record. 3 |                                                                                                    |
|               |                                                        |                                                                                                    |
|               | 03/01/2022<br>Card End Date<br>12/31/2023              | Medicaid Type: *       03/01/2022       Medicaid Termination Date:       Status: *       Card End Date       Card End Date       12/31/2023 |

The **Medicaid Card Details** screen appears. As shown in green below, the **Card Start Date** field populates with the system date and cannot be changed.

3. If needed, enter a narrative in the **Comments** field.

**Note:** Comments are optional when re-starting a Medicaid card, but if completed, the content is frozen upon saving the record.

4. Click the **Save** button.

| Card Start Date: *     | 01/01/2024 | Card End Date: |   |
|------------------------|------------|----------------|---|
| Comments: *            |            |                | ] |
|                        |            |                |   |
|                        |            |                | Н |
|                        |            |                | Ш |
|                        |            |                | Н |
|                        |            |                | Н |
|                        |            |                | Н |
|                        |            |                | Н |
| Spell Check Clear 4000 |            |                | 4 |
| Save Cancel            |            |                |   |

The SACWIS IV-E Medicaid Eligibility Details screen appears as shown below.

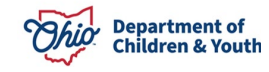

The Medicaid Card History section now shows a card start date of 01/01/24.

When the monthly CRIS job runs, the system will not send out a Medicaid card for January 2024 because the card start date was entered **after** the Monthly Statewide cutoff date for Medicaid. The February Medicaid card will be generated (automatically) through the monthly recur process.

If the Medicaid card start date was in December 2023 **before** the Monthly Statewide cutoff date for Medicaid, the card for January 2024 would be generated (automatically) through the monthly recur process.

To acquire a Medicaid card for January 2023, a temporary Medicaid card can be printed using Ohio SACWIS. To do so, refer to the steps in the next sub-section.

**Important:** To meet the CRIS cutoff date, the data needs to be entered into Ohio SACWIS by the 9<sup>th</sup> business day prior to the end of the month, except for in December when the cut-off falls on the 10<sup>th</sup> business day.

#### Example:

| If Start Dated On | Jan Medicaid Card    | Feb Medicaid Card |
|-------------------|----------------------|-------------------|
| 12/10/23          | System generated     | System generated  |
| 01/01/24          | Stopped (suppressed) | System generated  |

| <u>view</u> 01/01/2024                   |               |                            |               |
|------------------------------------------|---------------|----------------------------|---------------|
| Card Start Date                          | Card End Date | Con                        | nments        |
| Medicaid Card History                    |               |                            |               |
| Sent to MMIS                             |               | Status: *                  | Active 🗸      |
| Medicaid Effective Date:                 | 03/01/2022    | Medicaid Termination Date: |               |
| Medicaid Recipient Id:                   |               | Medicaid Type: *           | NON-IV-EFCM 🗸 |
| SACWIS IV-E Medicaid Eligibility Details |               |                            |               |

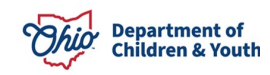

## **Printing a Temporary Medicaid Card**

To print a **Temporary Medicaid** card using Ohio SACWIS, complete the following steps:

- 1. Navigate to the **Child Selection** screen using the steps above.
- 2. Click the **Card** link in the appropriate row.

| Medica              | id Eligibility History |                       |                |                  |                 |  |
|---------------------|------------------------|-----------------------|----------------|------------------|-----------------|--|
|                     | Medicaid Type          | Medicaid Recipient ID | Effective Date | Termination Date | Status          |  |
| <u>view</u><br>card | NON-IV-EFCM            |                       | 03/01/2022     | -                | Active - SACWIS |  |
| OD                  | M 01958                |                       |                |                  |                 |  |

The **Document Details** screen appears.

3. Click the Generate Report button.

| Document Details                                                                                                    |                     |                                         |      |
|----------------------------------------------------------------------------------------------------|---------------------|-----------------------------------------|------|
| Document Category:                                                                                                    |                     | Document Title: Medicaid Card           |      |
| Work-Item ID:                                                                                                    |                     | Work-Item Reference:                    |      |
| Task ID:                                                                                                    |                     | Task Reference:                         |      |
| Document History                                                                                                    |                     |                                         |      |
| and the second second se | VIANT INVESTIGATION | 01 - 12 - 10 - 10 - 10 - 10 - 10 - 10 - |      |
| ID                                                                                                    | Date Created        | Employee ID                             | Name |
|                                                                                                    | Date Created        | Employee <u>ID</u>                      | Name |
| JD<br>Document History                                                                                                    | Date Created        | Employee <u>ID</u>                      | Name |
| Document History                                                                                                    | Date Created        | Employee ID                             | Name |

The Medicaid Card screen appears.

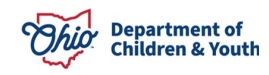

4. In the **Effective Date** field, select the appropriate date.

Note: The list of dates represents each month that the span was open.

5. Click the Generate Report button again.

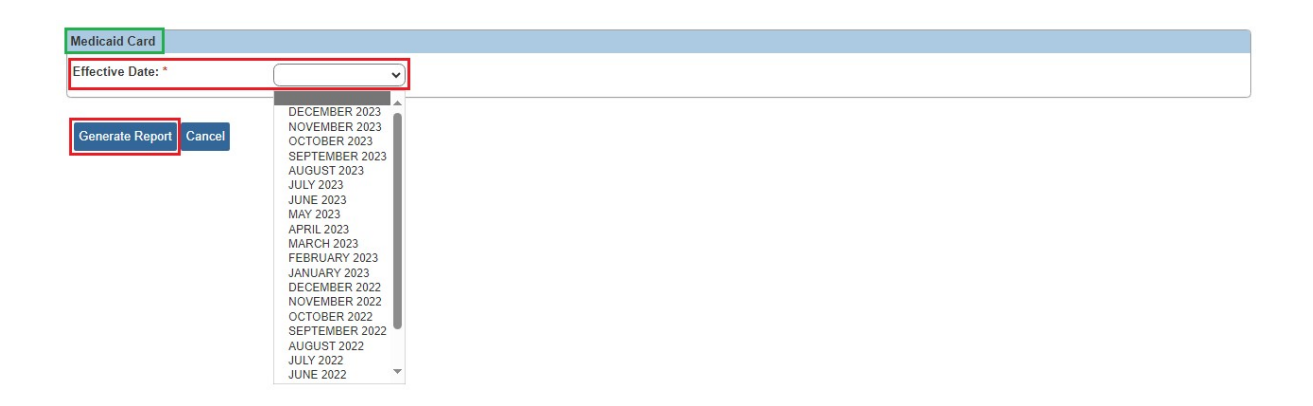

The Temporary Medicaid card appears.

Click the Save button to save the report.

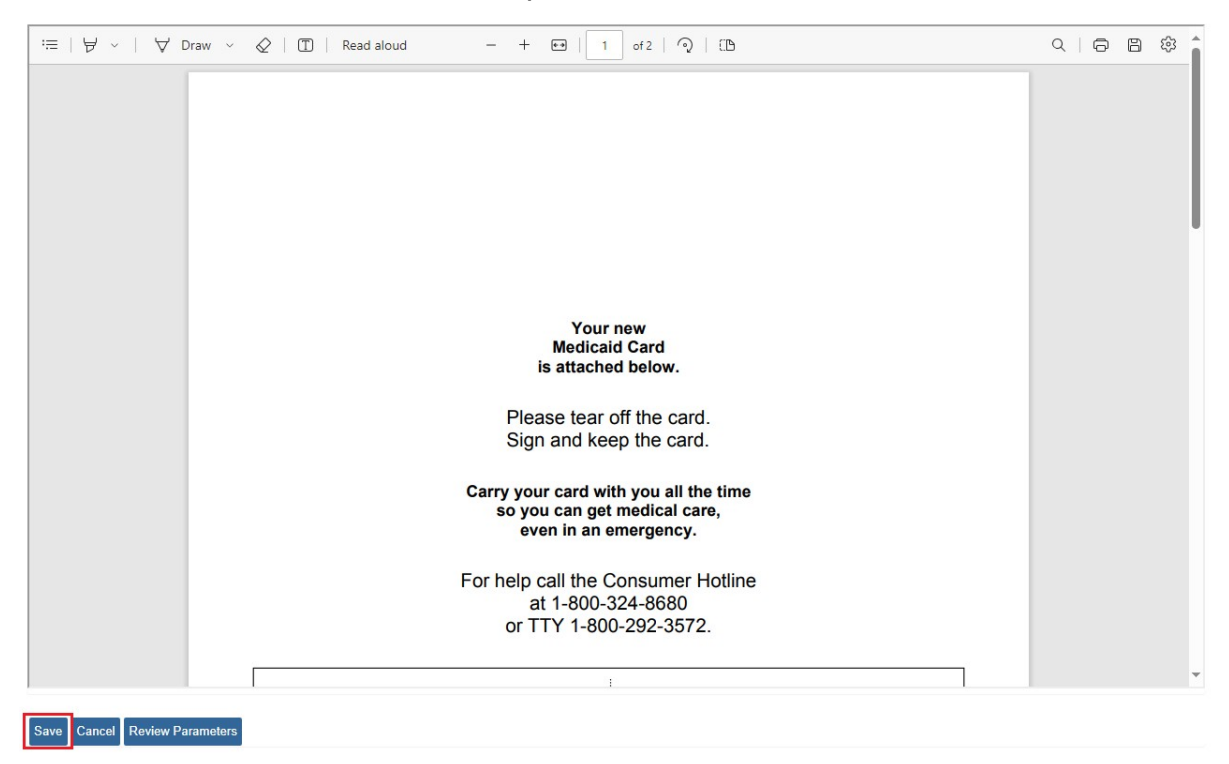

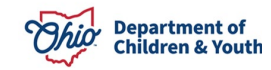

#### Stopping and Starting a Medicaid Card

The screen shot below shows what a blank **Medicaid card** looks like.

Carry your card with you all the time so you can get medical care, even in an emergency.

For help call the Consumer Hotline at 1-800-324-8680 or TTY 1-800-292-3572.

| Notice to Consumer: Please carry this card at all times and present<br>this card whenever you request medical services. If this card is lost or<br>stolen, contact the local county public children services apency at | County                                                      | Ohio     |
|----------------------------------------------------------------------------------------------------|-------------------------------------------------------------|----------|
| once.                                                                                                    | Case/Category/Sequence                                      | Medicaid |
| Notice to Providers of Medical Services: If there is evidence of                                                                                                    | Filelbillt, Davis Data                                      |          |
| children services agency or check the Provider MITS Portal for                                                                                                    | Eligibility Begin Date                                      |          |
| be directed to Provider Services at 1-800-686-1516.                                                                                                    | Void After Date                                             |          |
| Note: Use the Billing Number on all claim submissions.                                                                                                    |                                                             |          |
| Customer's Signature:                                                                                                    |                                                             |          |
|                                                                                                    | Ohio Department of Medicaid<br>medicaid.ohio.gov            |          |
|                                                                                                    | Consumer Hotline: 1-800-324-8680<br>(or TTY 1-800-292-3572) |          |

If you need additional information or assistance, please contact the OFC Automated Systems Help Desk at <u>sacwis help desk@childrenandyouth.ohio.gov</u>.

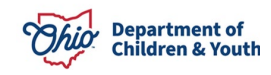